# ТСД, соединенный по USB с ПК, подключается только к локальному серверу вместо сервера в сети

Последние изменения: 2024-03-26

## Проблема:

При соединении ТСД с компьютером по USB подключение происходит к локальному серверу, хотя в клиенте указано, чтобы подключение происходило к удаленному серверу сети.

| Адрес сервера: |                   |
|----------------|-------------------|
| 192.168.2.4 I  |                   |
|                |                   |
|                |                   |
|                |                   |
|                |                   |
|                |                   |
|                |                   |
| Найти сервер   | Выбрать           |
|                |                   |
|                | Отмена            |
| Найти сервер   | Выбрать<br>Отмена |

### Пути решения:

Для ТСД, работающих на Windows Mobile

Чтобы подключение происходило к удаленному серверу в сети, необходимо изменить настройки на ТСД.

Открываем настройки соединения.

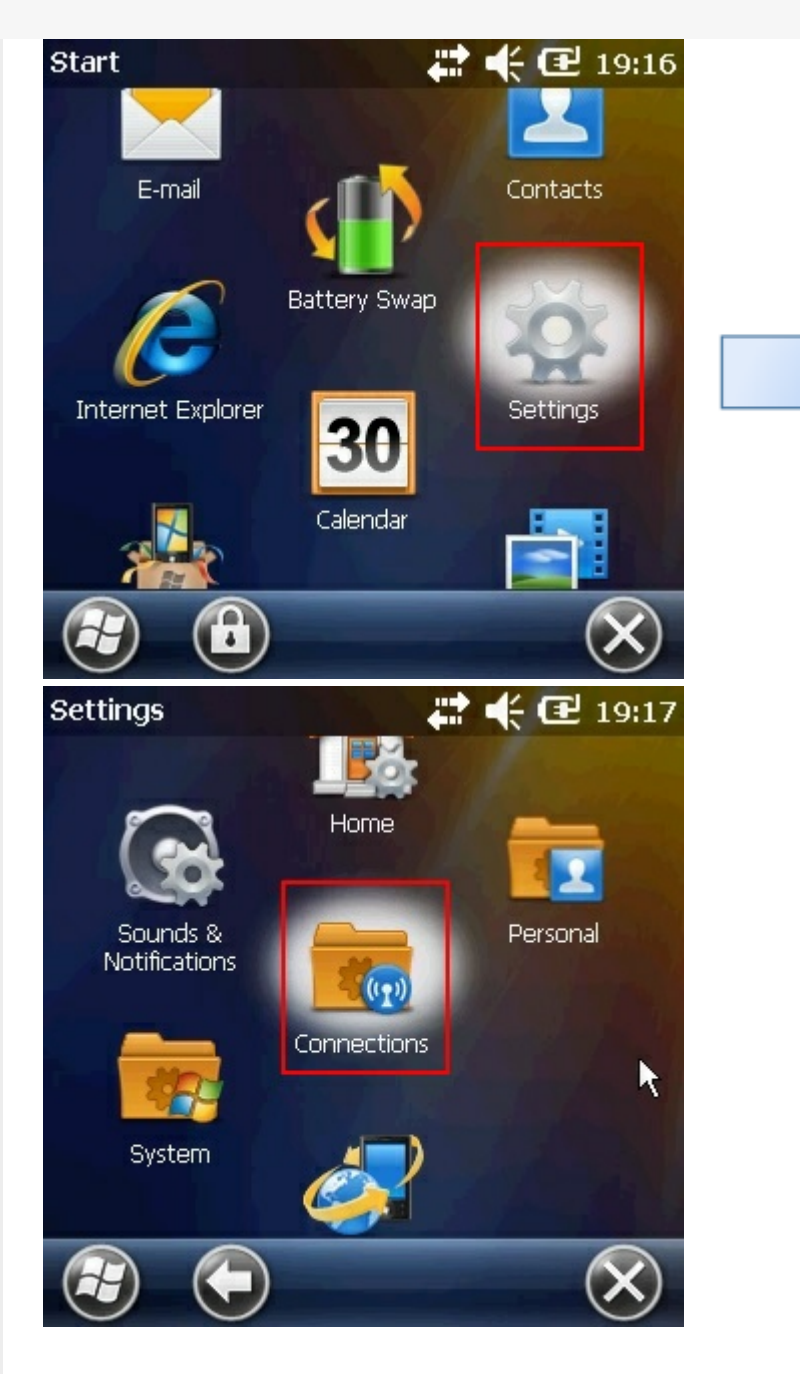

Выбираем соединение с ПК по USB. В открывшемся окне необходимо изменить тип USB соединения (проставить флаг и нажать «OK»).

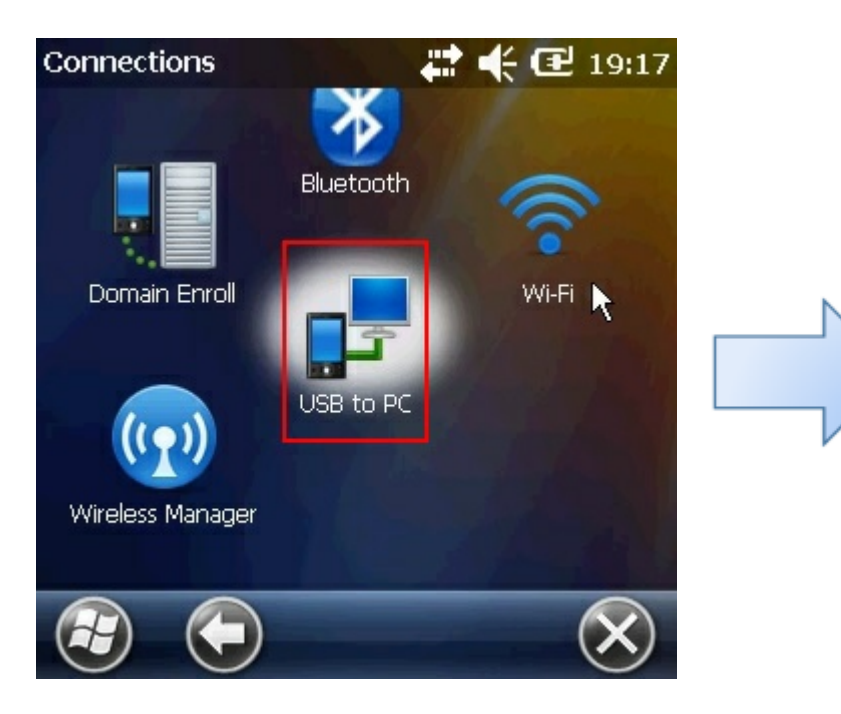

| USB to PC                                                            | 🛟 📢 🔁 19:1                               | 7 |
|----------------------------------------------------------------------|------------------------------------------|---|
| USB                                                                  | to PC                                    |   |
| Changing the type of USE<br>device uses can help with<br>ActiveSync. | 3 connection your<br>problems connecting |   |
| Enable advanced ne                                                   | twork functionality                      |   |
|                                                                      |                                          |   |
|                                                                      |                                          |   |
|                                                                      | ОК                                       |   |

Теперь подключение будет к серверу, указанному в клиенте (удаленному серверу сети). Настройки сохраняются и при дальнейшем подсоединении ТСД с компьютером по USB.

#### Для ТСД, работающих на Windows CE

Чтобы подключение происходило к удаленному серверу в сети, в «Центре устройств Windows Mobile» (Windows Mobile Device Center), необходимо выполнить подключение без настройки устройства.

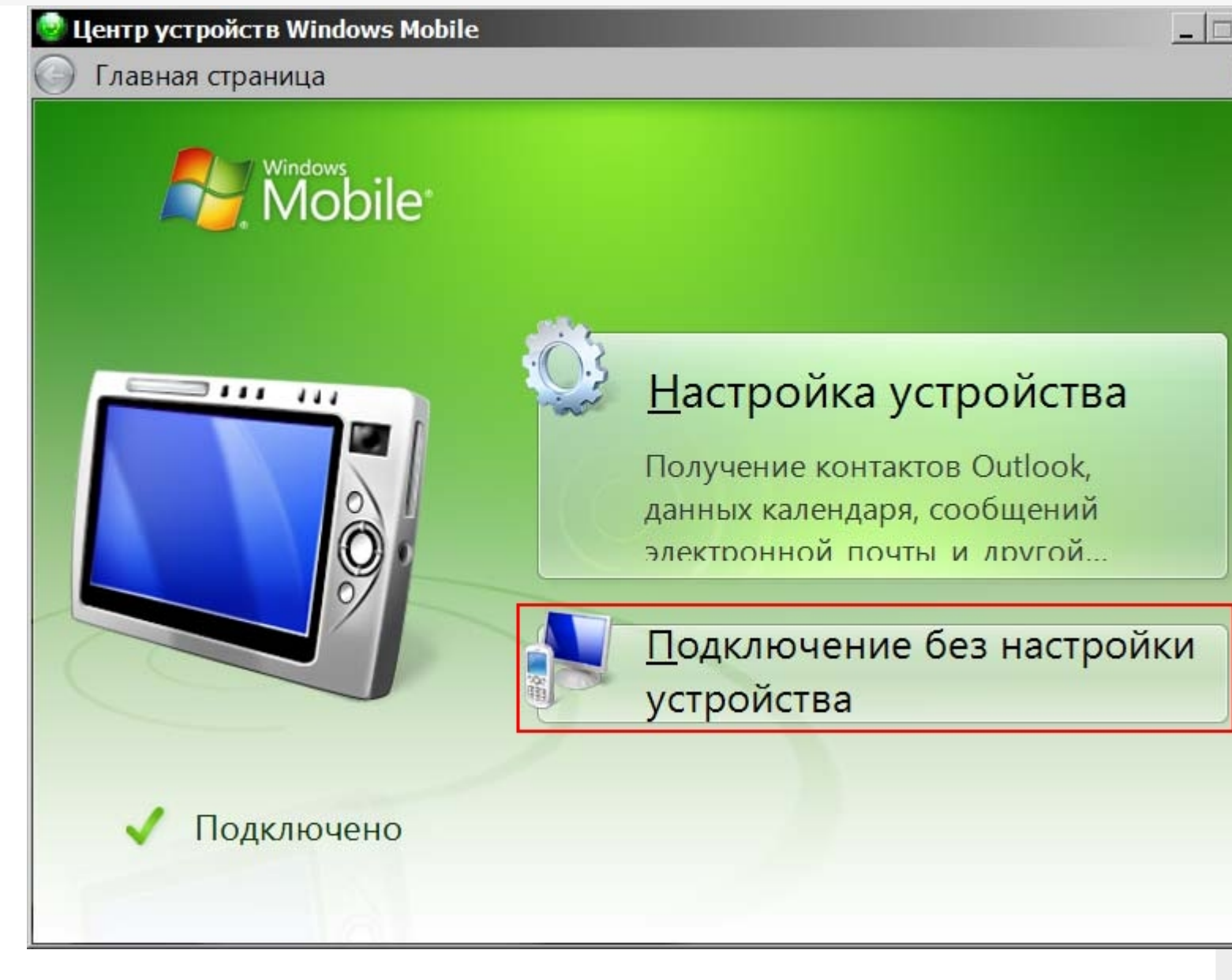

Подключение без настройки устройства выполняется при каждом новом соединение ТСД с компьютером по USB.

Чтобы каждый раз не выбирать подключение без настройки, нужно изменить ключи в реестре на компьютере, к которому подсоединяется ТСД по USB.

Для внесения изменений нужно открыть окно редактора реестра (зайти в пуск, в строке вписать regedit, нажать на ввод или выбрать regedit).

| -       | Programs                |
|---------|-------------------------|
|         | 💣 regedit               |
|         | 🐼 Searching             |
| regedit | 🗙 💿 Search the Internet |
|         |                         |
| +       |                         |

В редакторе реестра нужно найти нужные нам ключи и внести в них изменения.

Для компьютеров, с OC Windows XP и ActiveSync нужно поправить только один ключ:

[HKEY\_LOCAL\_MACHINE\SOFTWARE\Microsoft\Windows CE Services] "GuestOnly"=dword:00000001

| File   Edit   View   Favorites   Help     Windows CE Services   Mame   Type   Data   A     GuestOnly   REG_DWORD   0x00000000 (0)   A   A     Image: Comparison of the service of the service of t | <b>B</b> |           |                                                                                                    |   | Registry Editor                                                                                     |                                                                               | -                                                                                    |           |
|----------------------------------------------------------------------------------------------------|----------|-----------|----------------------------------------------------------------------------------------------------|---|----------------------------------------------------------------------------------------------------|-------------------------------------------------------------------------------|--------------------------------------------------------------------------------------|-----------|
| Windows CE Services Name Type Data   Windows CE Services Mame Type Data   Windows CE Services Mame Type Data   Windows CE Services Mame Type Data   Windows CE Services Mame Type Data   Windows CE Services Mame Type Data   Windows CE Services Mame Type Data   Windows CE Services Mame Type Data   Windows CE Services Mame Type Data   Windows CE Services Mame Type Data   Windows CE Services Mame Type Data   Windows CE Services Mame Type   Windows CE Services Mame Type   Windows CE Services Mame Type   Windows CE Services Mame Type   Windows CE Services Mame Type   Windows CE Services Mame Type   Windows CE Services Mame Type   Windows CE Services Mame Type   Windows CE Services Mame Type   Windows CE Services Mame Type   Windows CE Services Mame   W                                                                                                    | File     | Edit View | Favorites Help                                                                                                    |   |                                                                                                    |                                                                               |                                                                                      |           |
| GuestOnly REG_DWORD 0x0000000 (0)                                                                                                    |          | Þ - 🚺     | Windows CE Services                                                                                                    | ^ | Name                                                                                                | Туре                                                                          | Data                                                                                 | ^         |
|                                                                                                    |          |           | Mindows Defender                                                                                                    |   | 🐯 GuestOnly                                                                                         | REG_DWORD                                                                     | 0x00000000 (0)                                                                       |           |
|                                                                                                    | <        |           | Windows Enderstein<br>Windows Ener Reports<br>Windows Mail<br>Windows Mail<br>Windows Maile Device<br>Windows Maile France | • | MencodeDenina<br>InstalledEbr<br>Maparitension<br>MinumumPattre<br>Minumtension<br>RacTreasoutPause | HEL, DWORD<br>HEL, SZ<br>HEL, DWORD<br>HEL, DWORD<br>HEL, DWORD<br>HEL, DWORD | 5400000000 (0)<br>C-100760005 (0)<br>640000005 (0)<br>640000005 (0)<br>640000005 (0) | • • • • • |

#### Изменить 0 на 1 и нажать «ОК».

| Edit DW                  | /ORD (32-bit) Value            |
|--------------------------|--------------------------------|
| Value name:<br>GuestOnly |                                |
| Value data:<br>0         | Base<br>Hexadecimal<br>Decimal |
|                          | OK Cancel                      |

Для компьютеров, с ОС Windows Vista и выше нужно поправить два ключа:

[HKEY\_LOCAL\_MACHINE\SOFTWARE\Microsoft\Windows CE Services] "GuestOnly"=dword:00000001

Вносим изменения, как было описано выше для Windows XP.

#### 

| <u>ش</u>                               | Registry Edit             | or                        | - 🗆 ×                                        |
|----------------------------------------|---------------------------|---------------------------|----------------------------------------------|
| File Edit View Favorites Help          | Name                      | Type<br><br>REG_EXPAND_SZ | Data<br>S<br>%windir%\WindowsMobile\wmdc.exe |
| Computer\HKEY_LOCAL_MACHINE\SOFTWARE\N | Microsoft\Windows\Current | ntVersion\Run             | <                                            |

Изменить wmdc.exe на wmdcbase.exe и нажать «OK»

| Edit Si                                        | tring |  |  |
|------------------------------------------------|-------|--|--|
| Value name:                                    |       |  |  |
| Windows Mobile Device Center                   |       |  |  |
|                                                |       |  |  |
| Value data:                                    |       |  |  |
| Value data:<br>%windir%\WindowsMobile\wmdc.exe |       |  |  |

После изменений в реестре, необходимо перегрузить компьютер.

подключение ТСД к серверу

## Не нашли что искали?

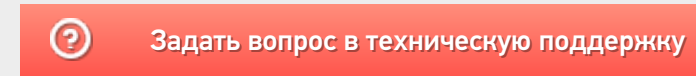